#### Drupal Beginner's Guide

#### Fall 2012 Edition Compiled by Danconia Media

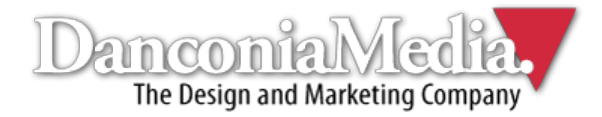

#### About Drupal

Drupal, launched in 2001, is a highly robust and user-friendly content management system (CMS) that has a massive community of developers. As one of the world's most popular CMS platforms, Drupal is used by some of the world's most recognizable brands.

Drupal sites are easily maintainable, scalable and available with a broad range of modules to add virtually unlimited functionality to any web presence. Since Drupal is open-source, it is free to use and very customizable.

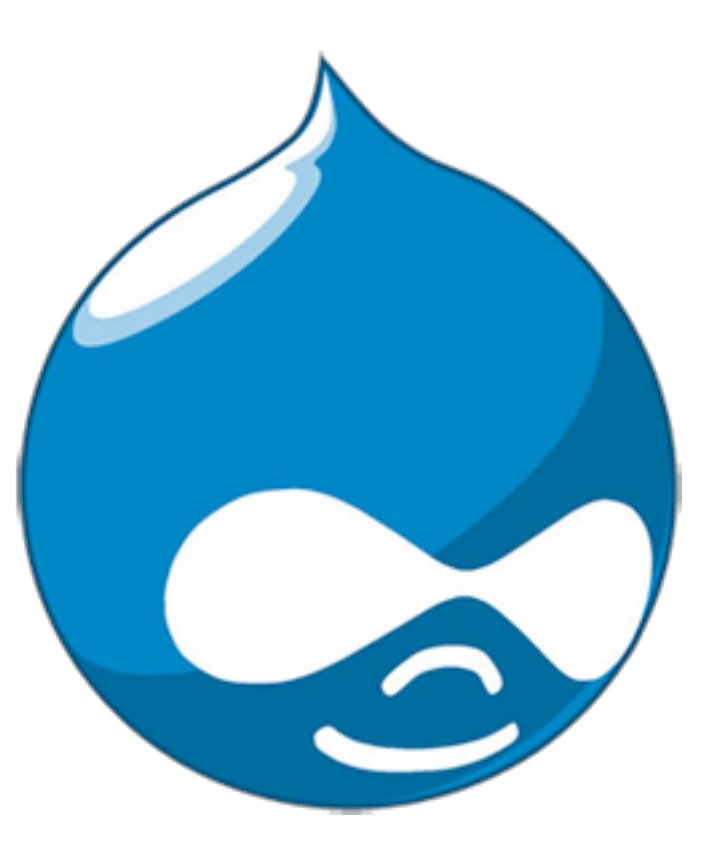

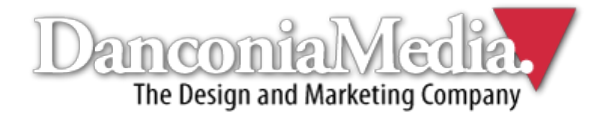

# Logging Into Drupal

- Go to <u>www.yoursite.com/user</u> using your Internet browser.
- Type in your username and password.

#### User account

| Username * |  |
|------------|--|
| admin      |  |

Enter your American Ground Water Trust username.

Password \*

•••••

Enter the password that accompanies your username.

| Log | in | ) |
|-----|----|---|
|     |    |   |

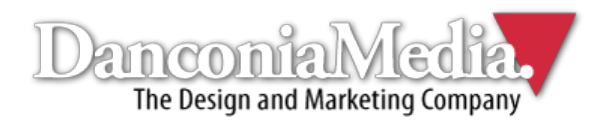

- Once you're logged in, click "Content" in the top menu.
- When the content directory loads, click the link near the top that reads "Add content."

| Hom | e » Administration |            |   |        |            |
|-----|--------------------|------------|---|--------|------------|
| Со  | ntent              |            |   |        |            |
|     |                    |            |   |        |            |
|     | + Add conten       | nt         |   |        | Click here |
|     | SHOW ONLY          | TEMS WHERE |   |        |            |
|     | status             | any        | - | Filter |            |
|     | type               | any        | - |        |            |

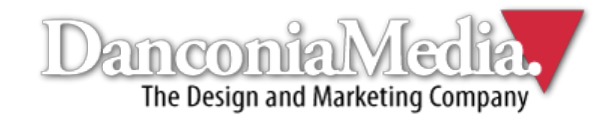

- You'll be presented with several content-type options: blog entry, news, page, product, slide and webform.
- Click the "Page" option to add a regular page of content to your site.

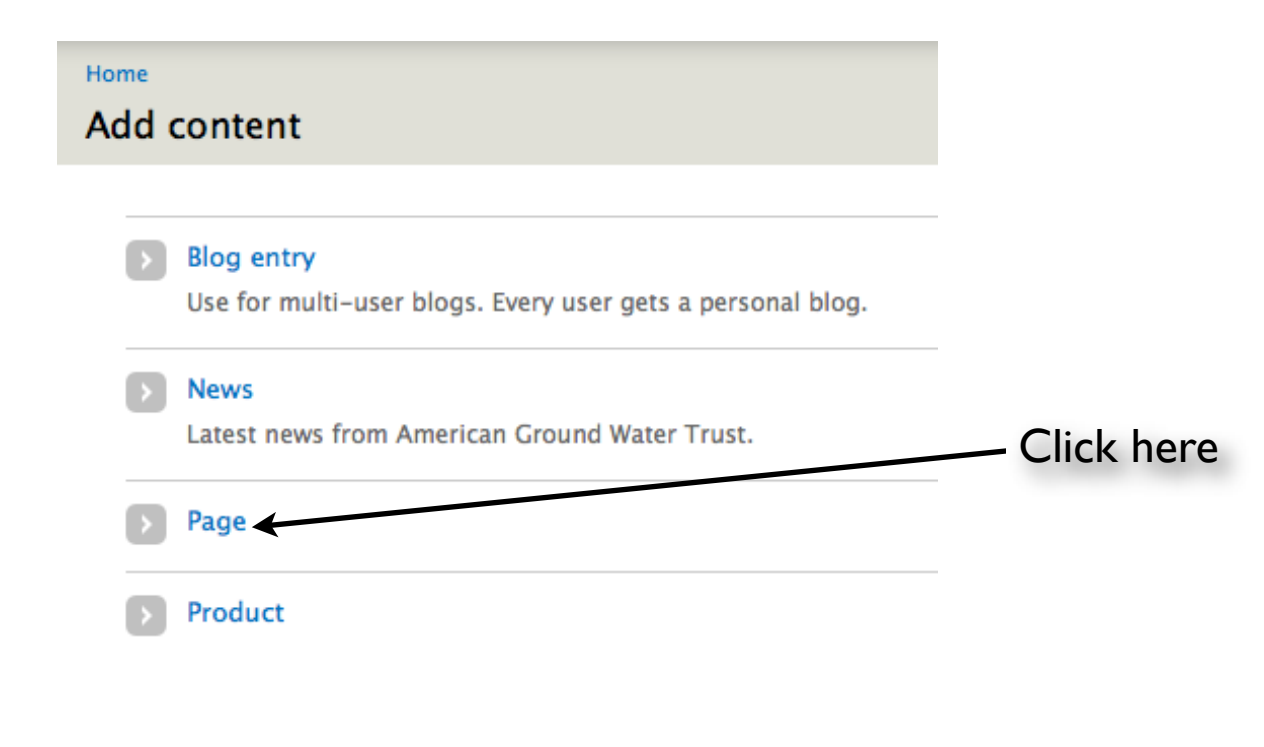

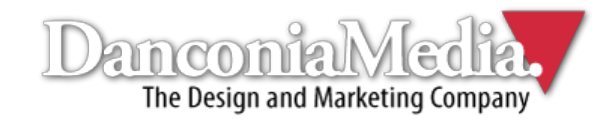

- If you're pasting from Microsoft Word, OpenOffice or another word processing application, click the solution to paste as plain text.
- Paste the desired text into the screen that pops up and click the <u>screen</u> button.
- Pasting directly from Microsoft Word and similar software can cause serious formatting issues and negatively affect your site's design.

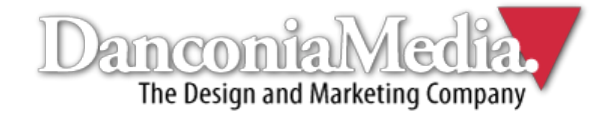

| Home » Add content<br>Create Page     |                                                                      |                               |                          |
|---------------------------------------|----------------------------------------------------------------------|-------------------------------|--------------------------|
| Title *                               | Put new page's title here.                                           |                               |                          |
| Photo<br>Browse Upload                |                                                                      |                               |                          |
| Allowed file types: png gif jpg jpeg. |                                                                      | Content goes here             |                          |
|                                       | <u>A • </u> / • A <sup>2</sup> A <sub>2</sub> " O Source — 🔀 🗋 🖺 📓 🔗 | S Normal T Font T Size Styles | 🔽 🔲 🛍 ka 🥹 🔛 🖸 🌄 🖓 🖤 😢 🚍 |
|                                       |                                                                      |                               |                          |
|                                       |                                                                      |                               |                          |
|                                       |                                                                      |                               |                          |
|                                       |                                                                      |                               |                          |
|                                       |                                                                      |                               |                          |
|                                       |                                                                      |                               |                          |
| body p                                |                                                                      |                               |                          |
|                                       |                                                                      |                               | Uancontalyledia.         |

The Design and Marketing Company

#### Adding a Page

| None -                              | Adds new page to menu                                                              |
|-------------------------------------|------------------------------------------------------------------------------------|
| Menu settings                       | Provide a menu link                                                                |
| Revision information<br>No revision |                                                                                    |
| URL path settings<br>No alias       | Choose a custom URL for your page (ex: new-page.html)                              |
| Authoring information<br>By Admin   |                                                                                    |
| Publishing options<br>Published     |                                                                                    |
|                                     | Save your new page as<br>a draft, publish it or<br>promote it to the<br>home page. |

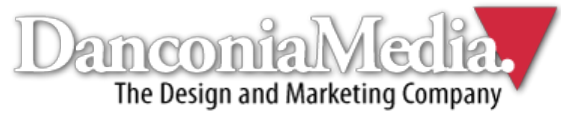

# Adding a Page

- To save a new page, click the "Save" button at the bottom of the page.
- To see what your new page will look like, click "Preview."

| Save | Preview |
|------|---------|
| Jave | Theview |

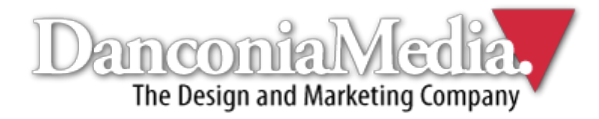

#### Using the WYSIWYG Editor

- Drupal's WYSIWYG (What You See Is What You Get) editor makes it easy for people with little or no web editing experience to modify content.
- Most of the icons are self explanatory, but what follows is a breakdown of what they all do.

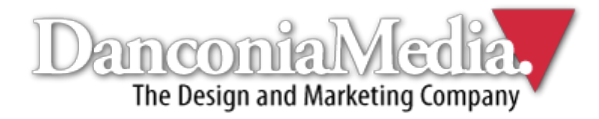

#### Using the WYSIWYG Editor

C

Ē

D

2

Ω

箭

Select all

Find

| в           | Bold                        |
|-------------|-----------------------------|
| I           | Italic                      |
| U           | <u>Underline</u>            |
| 5           | Strike-thru                 |
|             | Align left                  |
|             | Center                      |
|             | Align left                  |
|             | Justify                     |
| °<br>°<br>° | Insert/remove bullet points |
| 171M        | Insert/remove numbers       |
|             | Decrease indent             |
| llůl        | Increase indent             |
|             | Undo                        |
|             | Redo                        |

| 623            | Link                   |
|----------------|------------------------|
|                | Unlink                 |
|                | Create anchor          |
|                | Insert/edit image      |
| <u>A</u> •     | Text color             |
| <u>_</u> -     | Background color       |
| A <sup>z</sup> | Superscript            |
| Az             | Subscript              |
| 66             | Block quote            |
| Source         | Source code            |
| _              | Insert horizontal line |
|                | Cut                    |
|                | Сору                   |

| Paste Paste                | Ъa  | Replace              |
|----------------------------|-----|----------------------|
| Paste as plain text        | 8   | Insert emoticon      |
| Paste from Microsoft Word  |     | Create div container |
| Show blocks                |     | Maximize             |
| Remove formatting          | abc | Check spelling       |
| Ω Insert special character | •   | About editor         |
| Normal  Paragraph format   |     | Insert "read more"   |
| Font Select font           |     |                      |
| Size 🔽 Font size           |     |                      |
| Styles  Formatting styles  |     |                      |
| Create table               |     |                      |

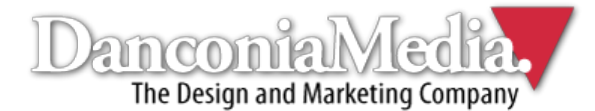

#### Linking to Content

To link to an internal or external web page, click the icon in the page's editor while the text or image you want to anchor the link is highlighted.

| Link 😣                    |                                      |
|---------------------------|--------------------------------------|
| Link Info Target Advanced |                                      |
| URL                       |                                      |
| Protocol URL              | — Type URL you want to link to here. |
| Browse Server             |                                      |
|                           |                                      |
|                           |                                      |
|                           |                                      |
| Cancel ∞ OK ►             |                                      |

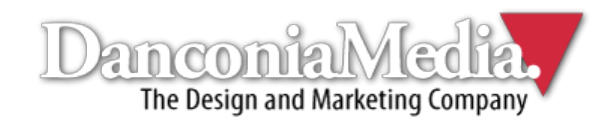

#### Linking to Content

#### Under the "Target" tab, there are several options for linking to internal/external content:

| Link Info                 | Target    | Advanced |  |  |
|---------------------------|-----------|----------|--|--|
| Target                    |           |          |  |  |
| <not set=""></not>        |           | -        |  |  |
| <not set=""></not>        |           |          |  |  |
| <frame/>                  |           |          |  |  |
| <popup window=""></popup> |           |          |  |  |
| New Window (_blank)       |           |          |  |  |
| Topmost W                 | indow (_t | op)      |  |  |
| Same Wind                 | dow (_sel | f)       |  |  |
| Parent Win                | dow (_pa  | rent)    |  |  |

**New Window (\_blank):** This will open the web page in a new tab in the visitor's Internet browser. This is the preferred option for linking to external content. The user can view outside information without having to leave your site.

**Same Window (\_self):** This will open the web page in the visitor's current browser window. This is the default (<not set>) option, and the one you'll most likely want to use when linking to internal content.

**Topmost Window (\_top):** This replaces all frames, and is not recommended in most instances.

**Parent Window (\_parent):** This opens a whole new browser window. It is also not recommended for the most part.

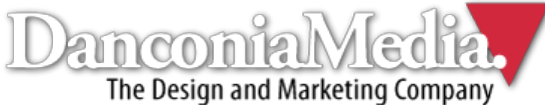

# Editing Existing Pages

- To edit existing pages on your site, click Content in the top menu.
- Once the page loads, you'll see a list of all the pages in your site's directory.
- The pages are ordered by when they were last updated by default.

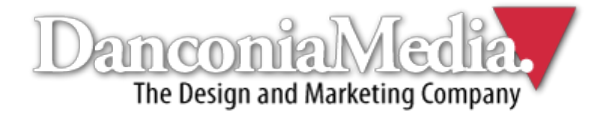

#### Editing Existing Pages

|                                |                                                                                    |                   |        | Sort by published |                    | Sort by date updated |  |
|--------------------------------|------------------------------------------------------------------------------------|-------------------|--------|-------------------|--------------------|----------------------|--|
| <ul> <li>Add conten</li> </ul> |                                                                                    | Sort by page type | stat   | us                | /                  |                      |  |
| SHOW ONLY I<br>status<br>type  | TEMS WHERE           wy         •           wy         •   Filter                  |                   |        |                   |                    |                      |  |
| UPDATE OPTI                    | DNS<br>meteretUpdate                                                               |                   |        |                   |                    |                      |  |
| 0                              | TILE                                                                               | TYPE              | AUTHOR | STATUS            | UPDATED            | OPERATIONS           |  |
| 0                              | How Water Wells Are Drilled - CD                                                   | Product           | Admin  | published         | 02/27/2012 - 17:22 | edit delete          |  |
|                                | How Water Wells Are Drilled – Handout                                              | Product           | Admin  | published         | 02/27/2012 - 17:21 | edit delete          |  |
| 0                              | Croud Water Transportedies (10)                                                    | Product           | Admin  | published         | 02/27/2012 - 17:21 | edit delete          |  |
| 0                              | SAYE Water From Your Well                                                          | Product           | Admin  | published         | 02/27/2012 - 17:20 | edit delete          |  |
| 0                              | Water Well Basics 5V/0                                                             | Product           | Admin  | published         | 02/27/2012 - 17:19 | edit delete          |  |
| 0                              | Cround Water Rocks® Rassball Cap                                                   | Product           | Admin  | published         | 02/27/2012 - 17:19 | edit delete          |  |
| 0                              | Wetlands and Cound Water in the US                                                 | Product           | Admin  | published         | 02/27/2012 - 17:18 | edit delete          |  |
| 0                              | WeL.Rharts At That Define About?                                                   | Product           | Admin  | published         | 02/27/2012 - 17:17 | edit delete          |  |
| 0                              | Windows Saming K                                                                   | Product           | Admin  | published         | 02/27/2012 - 17:16 | edit delete          |  |
| 0                              |                                                                                    | Product           | Admin  | published         | 02/27/2012 - 17:16 | and delete           |  |
| 0                              | wingung na<br>49 Genet foreit is the HSE A estimately more of emission emission    | Product           | Admin  | published         | 02/27/2012 - 17:14 | eat overs            |  |
| 0                              | An - Correct measure in the Last. A nationalized reason of projection prospection. | Fine              | Admin  | published         | 02/14/2012 - 14:03 | eta seres            |  |
| 0                              | manne<br>Followere Service Art                                                     | Face              | Admin  | published         | 02/14/2012 - 10.05 | edit dekte           |  |
| 0                              | True in Your Water                                                                 | Page              | Admin  | published         | 02/14/2012 - 10:02 | edit delete          |  |
| 0                              | Water Well DisvNaction Procedure                                                   | Page              | Admin  | published         | 02/14/2012 - 09:42 | edit delete          |  |
| 0                              | Weis With Buckets On A Rape Belong In Plastory Books!                              | Page              | Admin  | published         | 02/14/2012 - 09.27 | edit delete          |  |
| 0                              | Water Contamination From Backflow                                                  | Page              | Admin  | published         | 02/14/2012 - 09:22 | edit delete          |  |
| 0                              | Add Rain and Ground Water pri                                                      | Page              | Admin  | published         | 02/14/2012 - 09:13 | edit delete          |  |
| 0                              | Septic Systems for Waste Water Olipoial                                            | Page              | Admin  | published         | 02/14/2012 - 09:08 | edit delete          |  |
| 0                              | Reservice and Water Wolfs                                                          | Page              | Admin  | published         | 02/14/2012 - 09:08 | edit delete          |  |
| 0                              | Water Texing                                                                       | Page              | Admin  | published         | 02/14/2012 - 09:08 | edit delete          |  |
| 0                              | Non-Point Saurae Pollution                                                         | Page              | Admin  | published         | 02/14/2012 - 09:08 | edit delete          |  |
| 0                              | Runal Well Water or Public Water Supply                                            | Page              | Admin  | published         | 02/14/2012 - 09:08 | edit delete          |  |
| D                              | Mixion                                                                             | Page              | Admin  | published         | 02/14/2012 - 09:08 | edit delete          |  |
| 0                              | Memorial Donaton - Michael Potroexki                                               | Page              | Admin  | published         | 02/14/2012 - 09:08 | edit delete          |  |
| 0                              | Memorial Donatan - Ben Everson                                                     | Page              | Admin  | published         | 02/14/2012 - 09:08 | edit delete          |  |
| 0                              | Wheeh for Education                                                                | Page              | Admin  | published         | 02/14/2012 - 09:08 | edit delete          |  |
| 0                              | Associations & Organizations                                                       | Page              | Admin  | published         | 02/14/2012 - 09:08 | edit delete          |  |
| 0                              | Companies Offering Water Related Products and Services                             | Page              | Admin  | published         | 02/14/2012 - 09:08 | edit delete          |  |
| D                              | Links to Others                                                                    | Page              | Admin  | published         | 02/14/2012 - 09:08 | edit delete          |  |
| 0                              | Scholarship Rules, Procedures and Criteria                                         | Page              | Admin  | published         | 02/14/2012 - 09:08 | edit delete          |  |
| 0                              | Scholarship Sponsor                                                                | Page              | Admin  | published         | 02/14/2012 - 09:08 | edit delete          |  |
| 0                              | Scholarships                                                                       | Page              | Admin  | published         | 02/14/2012 - 09:08 | edit delete          |  |
| 0                              | Confisence and Workshop Opportunities                                              | Page              | Admin  | published         | 02/14/2012 - 09:08 | edit delete          |  |
| D                              | Domestic Water Treatment for Homeowners                                            | Page              | Admin  | published         | 02/14/2012 - 09:08 | edit delete          |  |

+ first + previous 1 2

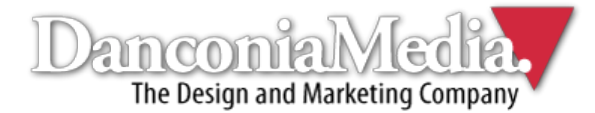

#### Editing Existing Content

- To edit content on your site, click "edit" underneath the OPERATIONS tab.
- To remove content, click the "delete" link next to "edit." This is not reversible.
- After clicking "edit," you'll arrive at the WYSIWYG editor for that page. Follow the same guidelines for adding a new page.

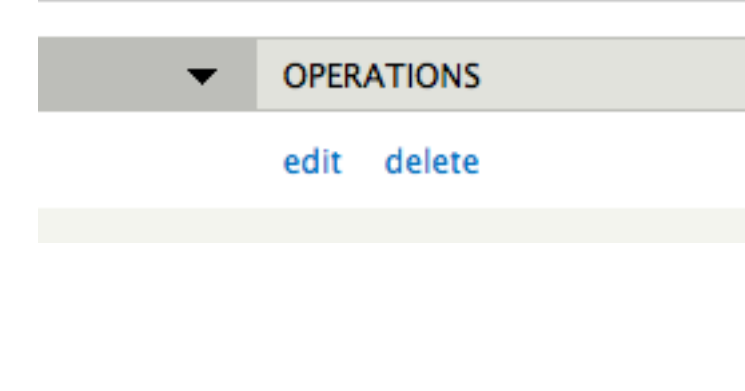

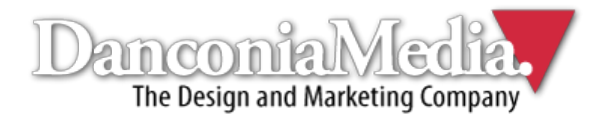

# Uploading/Inserting Images

- To add an image while editing a page, click the solution.
- After the new screen pops up, click the "Upload" tab.
- Once you locate the image, click the blue "Send it to the Server" button to complete the upload.

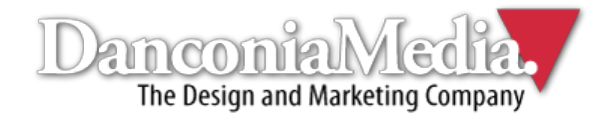

# Editing Images in Drupal

- Once the image is uploaded, you'll have several options for how to present it.
- The Image Properties editor allows you to edit details such as alternative text, dimensions, alignment, margin and borders.

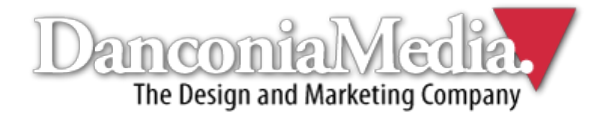

#### Editing Images in Drupal

| Image Properties                                                                                                    | Set alt text here. This is<br>what will appear for users<br>whose Internet connections<br>are too slow to load images<br>or have disabled graphics in<br>their browser settings. |
|----------------------------------------------------------------------------------------------------|----------------------------------------------------------------------------------------------------|
| Width       Preview         Height       C         Border       elit. Maecenas feugiat consequat diam. Maecenas metus. Vivamus diam purus, cursus a, commodo non, facilisis vitae, nulla. Aenean dictum lacinia tortor. Nunc iaculis, nibh non iaculis aliquam, orci felis euismod neque, sed ornare massa mauris sed velit.         HSpace       Nulla pretium mi et risus. Fusce mi pede, tempor id, cursus ac, ullamcorper nec, enim. Sed tortor. Curabitur molestie. Duis velit augue, condimentum at, ultrices a, luctus ut, orci. Donec pellentesque                                                                                                    | Adjust image size here.<br>Enlarging an image will<br>reduce its sharpness,<br>but shrinking it will not.<br>Borders are optional.<br>Horizontal/vertical                        |
| Alignment       Image: second second s | padding. 10 is a<br>standard option.<br>Alignment options are right and left.                                                                                                    |

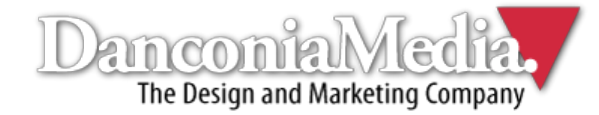

#### Adding Menu Items

- To add a page you've created to your site's main menu, click the Structure link on the top menu while logged in.
- Once the page loads, choose the "Menus" option near the bottom.

| _ |   |     |    |
|---|---|-----|----|
|   | В | loc | ks |

Configure what block content appears in your site's sidebars and other regions.

|   | Contact form                                                                                 |            |
|---|----------------------------------------------------------------------------------------------|------------|
|   | Create a system contact form and set up categories for the form to use.                      |            |
|   | Content types                                                                                |            |
|   | Manage content types, including default status, front page promotion, comment settings, etc. |            |
| Þ | Empty Page callbacks                                                                         |            |
|   | Manage Empty Page menu callbacks.                                                            |            |
| > | Menus                                                                                        | Click here |
|   | Add new menus to your site, edit existing menus, and rename and reorganize menu links.       |            |
|   | Taxonomy                                                                                     |            |
|   | Manage tagging, categorization, and classification of your content.                          |            |
|   | Views                                                                                        |            |
|   | Manage customized lists of content.                                                          |            |

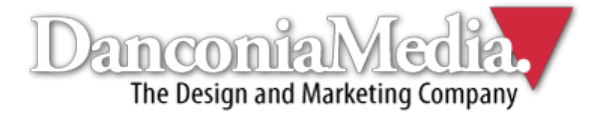

#### Adding a Menu Item

- Once you're in the menu manager, select the "add link" option in the "Main menu" section.
- If you want to edit an existing menu item, select "list links."

|                                                                                                    |            |           | Click here |
|----------------------------------------------------------------------------------------------------|------------|-----------|------------|
|                                                                                                    |            |           |            |
| TITLE                                                                                                    | OPERATIONS |           |            |
| Left                                                                                                    | list links | edit menu | addlink    |
| Main menu<br>The <i>Main</i> menu is used on many sites to show the major sections of the site, often in a top navigation bar.                  | list links | edit menu | add link   |
| Management<br>The <i>Management</i> menu contains links for administrative tasks.                                                               | list links | edit menu | add link   |
| Navigation The Navigation menu contains links intended for site visitors. Links are added to the Navigation menu automatically by some modules. | list links | edit menu | add link   |
| User menu<br>The <i>User</i> menu contains links related to the user's account, as well as the 'Log out' link.                                  | list links | edit menu | add link   |

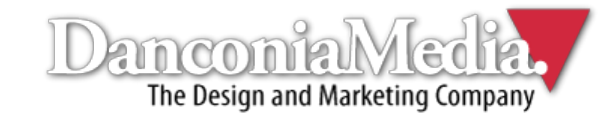

#### Adding a Menu Item

| Menu link title *                                                                                                    | Me                                                                                           | enu item title                                                                                |                                                                       |
|----------------------------------------------------------------------------------------------------|----------------------------------------------------------------------------------------------|-----------------------------------------------------------------------------------------------|-----------------------------------------------------------------------|
| The text to be used for this link in the menu.                                                                                                    |                                                                                              |                                                                                               |                                                                       |
| Path *                                                                                                    |                                                                                              | Link URL                                                                                      |                                                                       |
| The path for this menu link. This can be an internal D                                                                                                    | rupal path such as <i>node/add</i> or an e                                                   | external URL such as <i>http://drupal.org</i> . Enter <i><front></front></i> to link to th    | Text that appears when<br>users hover over menu item.                 |
| Description                                                                                                    |                                                                                              |                                                                                               |                                                                       |
|                                                                                                    |                                                                                              |                                                                                               |                                                                       |
| Shown when hovering over the menu link.  Enabled Menu links that are not enabled will not be listed Show as expanded If selected and this menu link has children, the me | Check this if you're<br>ready for the link<br>to go live.<br>nu will always appear expanded. | If you want the link to<br>go under a menu item,                                              |                                                                       |
| Parent link                                                                                                    |                                                                                              | select it here.                                                                               | So you know!                                                          |
| <main menu=""></main>                                                                                                    | The higher the                                                                               | Otherwise, leave as is.<br>be available as parents if selecting them would exceed this limit. | You can also link menu<br>items to external<br>websites, but internal |
| Weight<br>o<br>T<br>Optional. In the menu, the heavier links will sink ar                                                                                                | ne top the menu item<br>will appear.                                                         | arer the top.                                                                                 | links are the most<br>common.                                         |
| Save                                                                                                    |                                                                                              | Click here to<br>save menu                                                                    |                                                                       |
|                                                                                                    |                                                                                              | item.                                                                                         | Danconia Media<br>The Design and Marketing Compa                      |

#### Adding a User

- In the top menu, click the "People" link that's between "Appearance" and "Modules."
- Once the page loads, click the "+Add user" link near the top of the page.

| + Add user              |              |        | Click here |
|-------------------------|--------------|--------|------------|
| SHOW ONLY USERS         | WHERE        |        |            |
| permission              | any          | Filter |            |
| status                  | any 💌        |        |            |
|                         |              |        |            |
| UPDATE OPTIONS          |              |        |            |
| Unblock the selected us | ers 🔄 Update |        |            |
|                         |              |        |            |

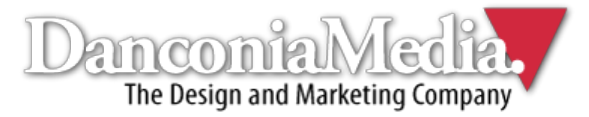

#### Adding a New User

| Home  Administration  People   |                                                       |                                                                |                              |
|--------------------------------|-------------------------------------------------------|----------------------------------------------------------------|------------------------------|
| People                         |                                                       |                                                                |                              |
|                                |                                                       |                                                                |                              |
| Username *                     |                                                       | Pick memorable username.                                       |                              |
|                                | +                                                     |                                                                |                              |
| Spaces are allowed; punctuati  | ion is not allowed except for periods, hyphens, apos  | strophes, and underscores.                                     |                              |
|                                |                                                       | Entor now usor's amail address                                 |                              |
| E-mail address *               | 1                                                     | Linter new user's email address.                               |                              |
| A valid e-mail address. All e- | mails from the system will be sent to this address. T | The e-mail address is not made public and will only be used it |                              |
|                                |                                                       | ·····, · · · · · · · · · · · · · ·                             |                              |
| Password *                     |                                                       |                                                                |                              |
| ******                         | Password strength:                                    | Pick unique password that hackers w                            | on't be able to guess.       |
| Confirm parameter              |                                                       |                                                                | ç                            |
| Confirm password               | 7                                                     |                                                                |                              |
| Provide a paraward for the pr  |                                                       |                                                                |                              |
| Provide a password for the ne  | Che                                                   | ck "Active" to make                                            |                              |
| Status                         |                                                       | account live                                                   |                              |
| Blocked                        |                                                       |                                                                |                              |
| Action 1                       |                                                       |                                                                |                              |
| O Active                       |                                                       | Check this box to send new us                                  | er                           |
| 😑 Notify user of new account   |                                                       | an email with account information                              | on.                          |
|                                |                                                       |                                                                |                              |
| Name and Address               |                                                       |                                                                |                              |
|                                |                                                       |                                                                |                              |
|                                | First Name *                                          |                                                                |                              |
|                                | Last Name *                                           |                                                                |                              |
| First and last name will be sh | ared with other visitors to the site.                 |                                                                |                              |
|                                |                                                       |                                                                | ional user information       |
|                                | Street Address (Home)                                 |                                                                |                              |
|                                | City (Home)                                           |                                                                |                              |
|                                | Postal Code (Home)                                    |                                                                |                              |
|                                | Country (Home) Unit                                   | ted States +                                                   |                              |
| Your state/province and cour   | ntry of residence will be shared with others so folks | can find others in their community.                            |                              |
|                                |                                                       |                                                                |                              |
|                                | State (Home) - se                                     | sloct -                                                        |                              |
|                                |                                                       | Click here to save account                                     | Dancontalyled                |
| Create new account             | 4                                                     | CIICK HEIE LO SAVE ACCOUNT.                                    | The Design and Marketing Com |
|                                | 7                                                     |                                                                |                              |

#### Content Blocks

- Blocks are small boxes of content that are placed throughout the site. They usually appear in sidebars, but can be placed virtually anywhere on your site.
- You can view your site's blocks by clicking Structure in the top menu and then selecting Blocks, which will likely be the first option.

| Home » Administration                                                                        |                                                  |
|----------------------------------------------------------------------------------------------|--------------------------------------------------|
| Structure                                                                                    | Click here                                       |
|                                                                                              |                                                  |
| Blocks                                                                                       |                                                  |
| Configure what block content appears in your site's sidebars and other regions.              |                                                  |
| > Contact form                                                                               |                                                  |
| Create a system contact form and set up categories for the form to use.                      |                                                  |
| > Content types                                                                              |                                                  |
| Manage content types, including default status, front page promotion, comment settings, etc. |                                                  |
|                                                                                              | Dancon AMedia<br>The Design and Marketing Compan |

#### Content Blocks

- To edit a content block, find it in the directory and click "configure" under "Operations."
- Deleting a content block cannot be undone.

|                                  |          | CIICK HELE |
|----------------------------------|----------|------------|
|                                  |          |            |
| BLOCK                            | REGION   | OPERATIONS |
| Header                           |          |            |
| + Search form                    | Header _ | configure  |
| Menu                             |          |            |
| + MainMenu Superfish (Superfish) | Menu 👱   | configure  |
| Help                             |          |            |
| ++ System help                   | Help     | configure  |
| Content                          |          |            |
| ++• Main page content            | Content  | configure  |

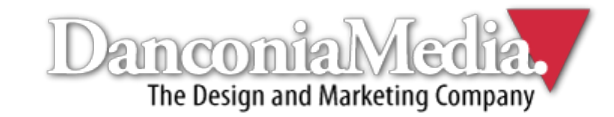

Click hora

# Editing Content Blocks

- You will likely only want to change a block's content, not it position, ordering or title. Tread with caution if you with to modify anything other than text.
- Content blocks have the same WYSIWYG editor as regular pages, and the editing guidelines are the same.

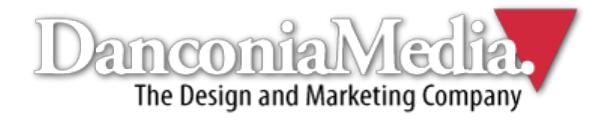

#### To add a content block, click the "+Add block" link near the top of the block directory page.

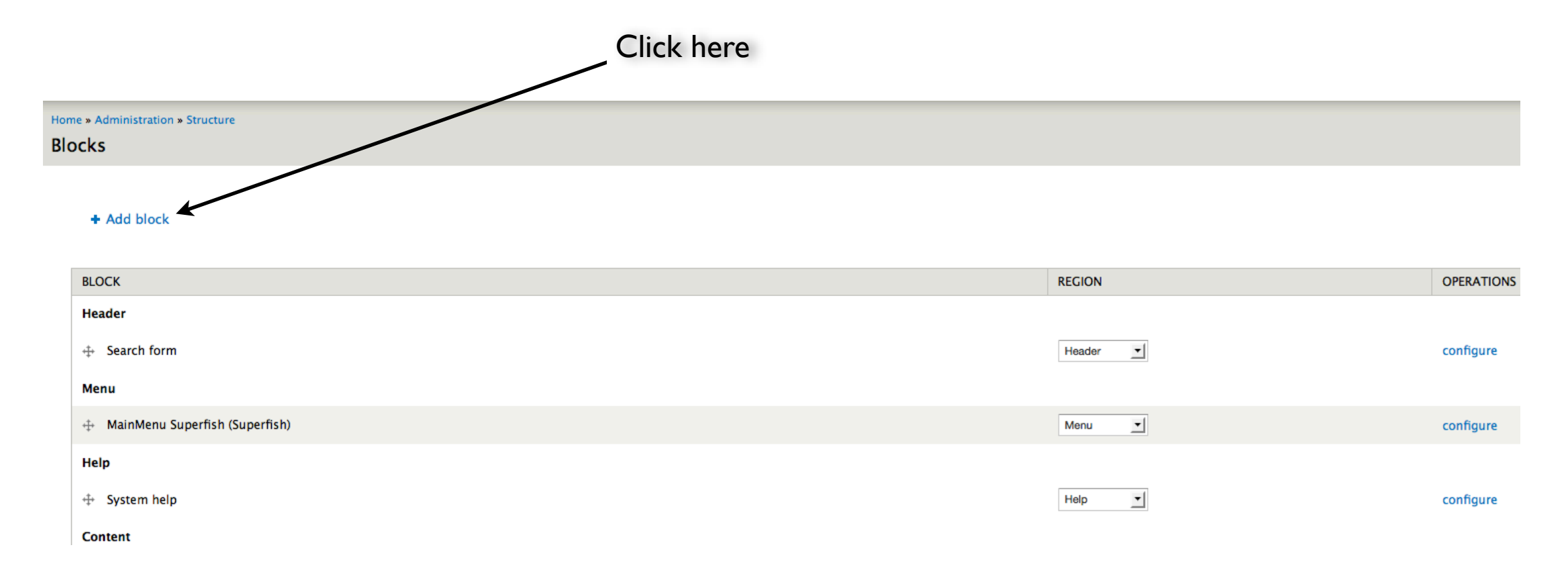

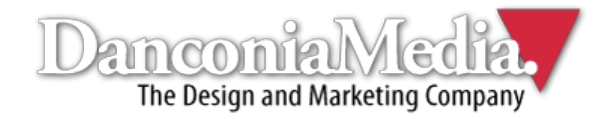

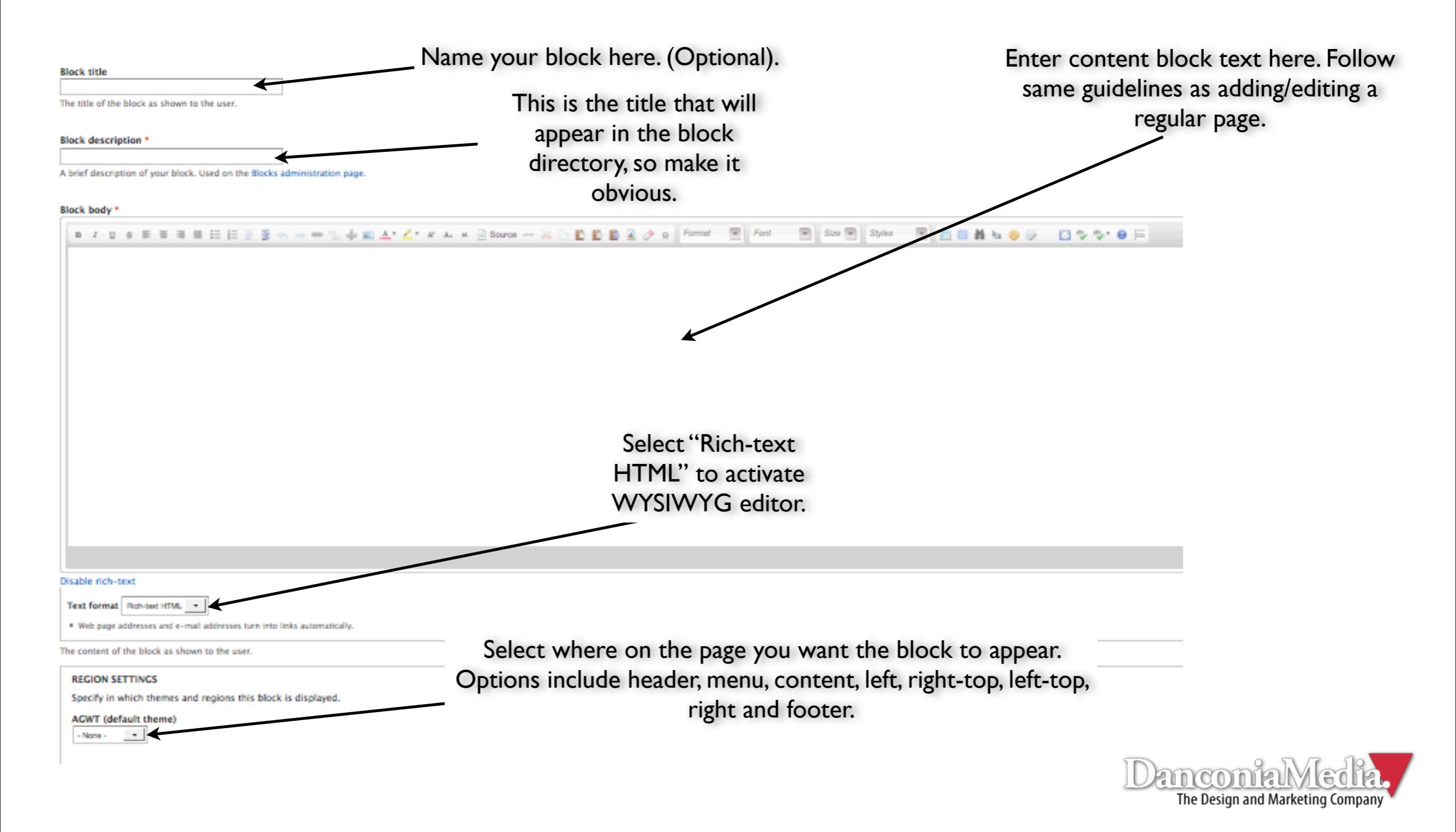

- The "Visibility settings," located at the bottom of the page, allow you to pick which pages/types of content on which the block appears.
- You can have the block appear on only pages listed or all pages except those listed. You can also restrict blocks from appearing on certain content types (pages, blog posts, news items, etc.).
- To specify pages, paste the url (ex: contact.us.html) into the field.

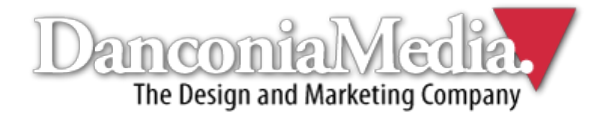

|                                  | Select here to specify<br>which content types on<br>which the new block will                                                                                                    |                            |
|----------------------------------|----------------------------------------------------------------------------------------------------|----------------------------|
| Visibility settings              | appear.                                                                                                    |                            |
| Pages<br>Not restricted          | Show block on specific pages                                                                                                    |                            |
| Content types<br>Not restricted  | <ul> <li>Only the listed pages</li> </ul>                                                                                                    |                            |
| Roles<br>Not restricted          |                                                                                                    |                            |
| <b>Users</b><br>Not customizable |                                                                                                    |                            |
|                                  | Specify pages by using their paths. Enter one path per line. The '*' character is a wildcard. Example paths are <i>blog</i> for the blog page and <i>blog/*</i> for every personal blog. <i>front&gt;</i> is the front page. | _                          |
| Save block                       | Enter specified URLs (p<br>One URL per line. <fre< td=""><td>oaths) here<br/>ont&gt; is the</td></fre<>                                                                                                    | oaths) here<br>ont> is the |
|                                  | <ul> <li>Click here to activate</li> <li>block.</li> </ul>                                                                                                    |                            |

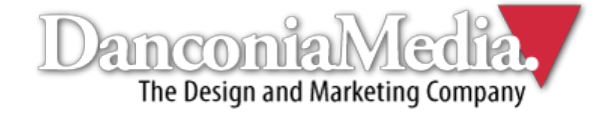

#### Bits of Advice

- Give files easy names to remember so that you can locate them quicker whenever you're uploading PDFs or images to your site.
- Practice editing and adding content frequently. You can always add content, take it down, and make changes. The more you do it, the more comfortable you will be managing your site.

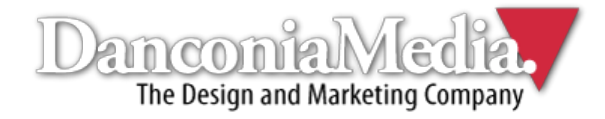

#### Epilogue

We hope you found this basic Drupal guide for beginners helpful. If you need more assistance, extensive CMS training or custom Drupal development, feel free to call us at (603) 529-8175.

Visit us online: <u>www.danconia.com</u> Follow us on Twitter: twitter.com/danconiamedia Like us on Facebook: facebook.com/danconiamedia Follow us on LinkedIn: linkedin.com/company/danconia-media

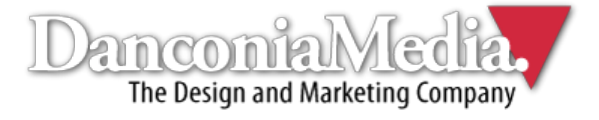

#### Notes

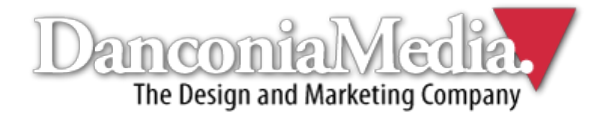

#### Notes

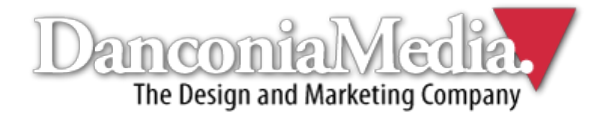